# 3.0.140.004

```
Versão GNFe: 2.0.14.4 <sem alteração>
Versão DLL: 2.0.29 <Valores Unitários com 10 casas decimais>
Versão UDF: <Sem Alteração>
Versão EnterpriseServer: 3.1.0.14 <Sem Alteração>
Versão Scanntech: 1.1.0.0 <correções nos travamentos>
EasyCash: 1.4.001.000
```

#### IMPORTANTE

Para atualizar um cliente da versão **3.0.136.XXX** para a **versão 3.0.137.XXX** é preciso tomar alguns cuidados antes de executar a atualização:

- 1. Instalar versão 2.5 do firebird : Migrar do Firebird 2.1 para 2.5
- 2. Atualizar as UDFs: alterar a DLL iw\_UDF.dll na pasta UDF do local de instalação do firebird 2.5
- 3. Substituir o EnterpriseServer: deve ser feito antes da atualização, e apos trocar os arquivo é importante executar o novo arquivo para realizar o seu registro.
- 4. Verificar também as alterações contida na versão 3.0.137.008

# Novidades

#### **Controle de Dose**

O controle do item dose funcionará da seguinte maneira.

Irá envolver 3 Itens.

- 1. Item A Cadastrado como UN.
- 2. Item B Cadastrado como ML.
- 3. Item C Cadastrado como ML.

Será criado uma produção automática com item B, onde o seu insumo será o item A. No cadastro do item B deve ser informado a quantidade de receita (conversão de UN para ML, por exemplo, 1 unidade do item A representa 1000 ML do item B). Após criada a produção entre os itens B e A, será criada uma nova produção automática agora com item C onde o seu insumo será o item B. Nessa estrutura a quantidade de receita será 1.

Ao realizar a venda do item C o sistema irá validar o saldo em estoque do mesmo e caso não exista será produzido a quantidade vendida através do item B, para isso o sistema irá validar se o item B tem estoque disponível para venda do Item C, caso ele não tenha será produzido o item B através do item A, nesse momento ao baixar 1 unidade do item A para alimentar o estoque do item B será feira a conversão de acordo com a quantidade de receita do item B.

#### Exemplo:

#### Saldo inicial:

- Item A **100 UN** em estoque.
- Item B **0 ML** em estoque.
- Item C 0 ML em estoque.

Primeira venda - **Vendeu <u>200 ML</u> do item C:** \* O sistema irá baixar <u>1 unidade</u> do **Item A**, será dada entrada em <u>1000 ML</u> do \*Item B\*, e em seguida será dada saída em <u>200 ML</u> para alimentar o **Item C**, ficando com uma quantidade de <u>800 ML</u> em estoque. No cadastro do **Item C** será dada entrada em <u>200 ML</u> e a saída em <u>200 ML</u>, ficando com estoque zerado.

Segunda venda - **Vendeu <u>900 ML</u> do item C:** \* O sistema irá baixar <u>1 unidade</u> do **Item A**, será dada entrada em <u>1000 ML</u> do **Item B** (pois ele só tinha <u>800 ML</u> em estoque) ficando com um estoque de <u>1800 ML</u>, e em seguida será dada saída em <u>900 ML</u> para alimentar o **Item C**, ficando com uma quantidade de <u>900 ML</u> em estoque. No cadastro do **Item C** será dada entrada em 900 ML e a saída em <u>900 ML</u>, ficando com estoque zerado.

#### Saldo Final:

- Item A 98 UN em estoque.
- Item B 900 ML em estoque.
- Item C **0 ML** em estoque.

#### Busca Avançada no cadastro de Fornecedor

A busca avançada de Fornecedores foi criado com a função análogo ao busca avançada de clientes.

Na interface de fornecedores, o usuário poderá ultilizar a tecla de atalho F3 ou o botão de **Busca Avançada (F3)** para iniciar a interface de **Busca Avançada**.

|   |                                    |   | F          | ornecedor  |      |                                                                                                    |            |    |   |              |
|---|------------------------------------|---|------------|------------|------|----------------------------------------------------------------------------------------------------|------------|----|---|--------------|
| L | ocalizar Cadastro Pedido Devolução |   |            |            |      |                                                                                                    |            |    |   |              |
|   |                                    |   |            |            |      | 📄 Novo 🔍 Busca Av                                                                                               | ançada (F3 | )  |   |              |
|   | Fornecedores com Venda             |   |            |            |      | in the second second second second second second second second second second second second second second second |            | _  |   |              |
|   | Razão Social/Nome                  | - | Fantasia 👻 | CNPJ/CPF - | UF 🔻 | Cidade                                                                                                    | -          | IE | - | Utm. Venda 🔻 |
|   |                                    |   |            |            |      |                                                                                                    |            |    |   |              |

Após o iniciada a interface o usuário poderá fazer sua consulta de acordo com os parâmentro desejado.

| 🎲 Busca Avançada de Fornecedores                                              | – 🗆 X                                               |  |  |  |  |  |
|-------------------------------------------------------------------------------|-----------------------------------------------------|--|--|--|--|--|
| Busca Resultado                                                               |                                                     |  |  |  |  |  |
| Tipo V Razão Social                                                           |                                                     |  |  |  |  |  |
| Fantasia                                                                      | CPF/CNPJ                                            |  |  |  |  |  |
| Ins. Est. Tipo                                                                | ▼ Reposição                                         |  |  |  |  |  |
| Endereço                                                                      |                                                     |  |  |  |  |  |
|                                                                               | Num Decime                                          |  |  |  |  |  |
| Logradouro                                                                    |                                                     |  |  |  |  |  |
| CEP Cidade                                                                    | UF Complemento                                      |  |  |  |  |  |
| Ponto Referencia                                                              |                                                     |  |  |  |  |  |
| Contatos                                                                      |                                                     |  |  |  |  |  |
| Tipo Tel DDD Telefone                                                         | Contato                                             |  |  |  |  |  |
| Site                                                                          |                                                     |  |  |  |  |  |
| Observações                                                                   |                                                     |  |  |  |  |  |
|                                                                               |                                                     |  |  |  |  |  |
| Destaca ICMS                                                                  | Destaca IPI                                         |  |  |  |  |  |
| IPI incide sobre despesas acessórias, frete, seguro                           | Acréscimo financeiro incide sobre a base de cálculo |  |  |  |  |  |
| ICMS incide sobre IPI                                                         | Outras despesas acessórias incidem sobre a base de  |  |  |  |  |  |
| Frete incide sobre a base de cálculo     ICMS incide sobre preço sem desconto |                                                     |  |  |  |  |  |
| Seguro incide sobre a base de cálculo                                         | Isento de recolhimento de PIS/COFINS                |  |  |  |  |  |
| IPI incide sobre preço sem desconto                                           | UF com base de cálculo reduzida (incentivo fiscal)  |  |  |  |  |  |
| Valor da Redução                                                              | ICMSST incide sobre IPI                             |  |  |  |  |  |
|                                                                               | 🍞 <u>B</u> uscar                                    |  |  |  |  |  |

Feita a Busca com os parâmetros inseridos aparecerá na outra aba os resultados da pesquisado requisitada.

| 🎲 Busca Avançada de Fornecedores  | _        |                                                                                                    | ×          |
|-----------------------------------|----------|----------------------------------------------------------------------------------------------------|------------|
| Busca Resultado                   |          |                                                                                                    |            |
|                                   |          |                                                                                                    |            |
| Observações                       |          |                                                                                                    | _          |
|                                   |          |                                                                                                    | < >        |
| DataSet não localizado 😂 Imprimir | Cancelar | <ul> <li>Image: A start of the start of the start of</li></ul> | <u>0</u> k |

# Controle de Lote no orçamento(Ticket 10120)

Para alguns tipos de fabricação de produto, a ANVISA solicita o controle de lote com o objetivo de rastrear a venda de cada lote.

Dessa forma foi implementado na tela de orçamento o controle de lote para os produtos que exigem esse controle.

No caso o cadastro do produto precisa estar marcado a opção de "Controla lote":

| Novo item do estoque          |                           |                                      |
|-------------------------------|---------------------------|--------------------------------------|
| Descrição                     |                           |                                      |
| <u>Código</u> 000000071321    | ✓ Verificar EAN           | Descr.Sucinta                        |
| Seção                         | Grupo                     | ▼ Subgrupo                           |
| Fabricante                    | <ul> <li>Marca</li> </ul> | ▼ Tamanho ▼                          |
| Class. Pis/Cofins             |                           | ▼ Tributação T18 ▼ Unidade KG ▼      |
| Finalidade Mercadoria para Re | venda 🔹 Tipo T            | Trib. Pis/Cofins Aliquota Zero       |
| Custo 0,0000 MarkUp 68,2      | 401% Preço Venda          | 0,00 Máx.Desc. 0,00% Preço Mín. 0,00 |
| MarkUp Padrão 0,00%           | Estoque Mín.              | 0 Estoque Máx. 0 Cod. NCM            |
| Origem 0 - Nacional, excet( 🔻 | Proibir Mutiplicação      | o no PDV 📃 Cotação 🗌 Item Vasilhame  |
| 🗌 Controla Lote 🗌 Padrão      |                           |                                      |
|                               |                           | 🗙 Cancelar 🗸 Ok                      |

Uma vez marcado a opção no cadastro do produto, ao tentar inserí-lo no orçamento o sistema irá exibir uma tela onde possa ser informado os dados do lote como: Número do lote, a data de fabricação e a validade do lote:

| 鑙 Informações do Lote |            |                     |
|-----------------------|------------|---------------------|
| Lote                  | Fabricação | ▼ Validade ▼        |
|                       |            | 🗙 Cancelar 📔 Gravar |

Ao inserir os dados clique em Gravar.

# **Melhorias**

#### Sincronizador

Agora nessa versão saiu uma melhoria em relação a forma de conexão do sincronizador com o sistema.

Para colocar o novo sincronizador há necessidade também de colocar o servidor desse sincronizador. Para configurar o servidor, é necessário colocar junto com o executável (SvrSincronizador.exe) o Last update: 2018/01/17 intellicash:atualizacoes:3.0.140.004 http://wiki.iws.com.br/doku.php?id=intellicash:atualizacoes:3.0.140.004&rev=1516188909 11:35

arquivo SvrSincronizador.ini. Esse arquivo possui os seguintes parâmetros:

#### [Dados]

Path = Aliases do banco onde esse servidor vai se conectar Pwd = Senha do banco de dados criptografada. (1) CharSet = WIN1252 UserName = SYSDBA Dialeto=3 Debug=0 [Providers] Num=20 AutoCreate=1 [Servidor] port= Deve ser utilizado uma porta que esteja livre.(2)

 Utiliza de uma criptografia diferente, portanto a IWS deve passar a criptografia da senha.
 No caso de mais de um servidor na mesma máquina, e se um dos servidores utilizarem a porta 5056 deve ser executado o servidor que tem a porta maior que a 5056.

Uma vez executado o servidor, basta colocar o sincronizador para funcionar. A configuração do Sincronizador contininuou a mesma. A alteração encontra-se no executável e agora ele vem acompanhado de um arquivo ini: Sincronizador.ini. Esse arquivo serve para informar quais operações serão sincronizadas. O Arquivo ini contém a seguinte estrutura:

#### [Dados]

IMPORTAR=0 → Diz se será importado os cadastros da Matriz EXPORTAR=0 → Diz ser irá exportar os cadastros para Matriz OPERACOES=0 → Diz se irá exportar as operações (Detopcom) para Matriz NOTAS=0 → Diz se irá exportar as notas fiscais para Matriz PRECO=0 → Diz se irá exportar os preços dos itens para Matriz FINANCEIRO=0 → Diz se irá exportar o financeiro para Matriz

Quando o sincronizador for executado, caso não exista o Sincronizador.ini, será automaticamente criado, porém com todas as opções negadas (valor = 0).

Ao alterar o arquivo .ini é preciso reiniciar o sistema.

# Nota fiscal apenas de ICMS

Para emissão dessa nota é preciso que seja uma NF própria, que possua apenas um item na NF, e que todos os valores do item seja zerados, exceto quantidade que deverá ser igual a 1. Na capa da NF deverá ter apenas o valor do ICMS no valor desejado.

#### Pedido de Compras

Foram adicionados na janela de pedido de compras, na interface do fornecedor, estatísticas referente

a venda do produto. Essas estatísticas são:

- Inicio da Estatística: Data de início do período que compreende a estatística;
- Média Vendas Diária: Qtde vendida em média por dia;
- Qtde em estoque: Qtde do produto em estoque;
- Data da ultima venda: Data da ultima venda do produto;
- Dias sem venda: Qtde de dias sem venda desde o inicio da estátistica;
- Qtde dias em estoque: Considerando a média de venda diária, quantos dias o estoque poderá abastecer a loja;
- Data ultima compra: Data da ultima compra do produto;
- Nº de dias desde ult. Compra: Qtde de dias entre a ultima compra o dia atual;
- Qtde para suprir intervalo: qual a quantidade ideal para suprir o estoque entre uma compra e outra;
- Qtde de dias nesse pedido: baseado na média de venda diária, quanto dias o pedido irá abastecer a loja;
- Qtde de dias pedido + estoque: baseado na média de venda diária, quantos dias o pedido mais a quantidade em estoque irá abastecer a loja;

As estátisticas são calculadas no momento da confirmação de venda, e compreendem os ultimos 6 meses.

Manual completo

#### Inserir vários produtos no orçamento (T#9927)

Usando a configuração (20.002) **Orçamento :Permitir inserir vários produtos** como sim, o usuário poderá ao localizar o produto na inserção do orçamento, selecionar mais de um produto. Caso seja selecionado mais de um produto, então serão inseridos itens com valor padrão do cadastro e uma unidade.

# Validação da finalidade do produto no DAV

Melhorado tratamento da exportação do DAV. São feitas as verificações dos produtos que possui finalidades parametrizadas para não serem vendidas na frente de caixa.

Caso a configuração 19002 (Orçamento: Validar finalidade do item) esteja habilitada, ao inserir um item no orçamento que tem a finalidade incompatível com a venda na frente de caixa, será gerado um alerta ao usuário que poderá ou não continuar. Caso continue será necessário exportar o orçamento para Nota Fiscal ou corrigir o cadastro do produto, caso contrário não será permitido finalizar o orçamento em cupom fiscal.

# Campo de busca na tela de código EFD (Ticket 10059)

Foi criada a possibilidade de busca na tela de código EFD.

No campo Localizar é possível localizar o código EFD por seu Código ou pela sua Descrição.

| 8 | 🀉 Tabela EF | D Pis/Cofins                                                     | <u></u> 67 |         | × |   |
|---|-------------|------------------------------------------------------------------|------------|---------|---|---|
|   |             | Monofásico                                                       |            |         |   |   |
|   | Código 🔻    | Descrição 🔻                                                      | Inicio 🔻   | Termino | - | ^ |
|   |             | Revenda de combustíveis - Alíquota zero                          | 01/01/2013 |         |   |   |
|   |             | Revenda de fármacos e perfumarias – Alíquota zero                | 01/01/2013 |         |   |   |
|   |             | Revenda de veículos, maquinas e autopeças – Alíquota zero        | 01/01/2013 |         |   |   |
|   |             | Revenda de bebidas frias – Alíquota zero                         | 01/01/2013 |         |   |   |
|   | 10          | Gasolinas, Exceto Gasolina de Aviação                            | 01/01/2009 |         |   |   |
|   | 10          | Gasolinas, Exceto Gasolina de Aviação                            | 01/05/2015 |         |   |   |
| Þ | 10          | 2 Óleo Diesel                                                    | 01/01/2009 |         |   |   |
|   | 10          | 2 Óleo Diesel                                                    | 01/05/2015 |         |   |   |
|   | 10          | 3 Gás Liqüefeito de Petróleo - GLP                               | 01/01/2009 |         |   |   |
|   | 10          | Querosene de Aviação                                             | 01/01/2009 |         |   |   |
|   | 10          | Correntes Destinadas à Formulação de Gasolinas                   | 01/01/2009 |         |   |   |
|   | 10          | Correntes Destinadas à Formulação de Gasolinas                   | 01/05/2015 |         |   |   |
|   | 10          | Correntes Destinadas Exclusivamente à Formulação de Óleo Diesel  | 01/05/2015 |         |   |   |
|   | 10          | Correntes Destinadas à Formulação de Óleo Diesel                 | 01/01/2009 |         |   |   |
|   | 7 10        | Nafta Petroquímica Destinada à Formulação de Gasolina ou de Óleo | 01/01/2009 |         |   |   |
| < | V           |                                                                  |            |         | > | * |
| I | Localizar   | 102                                                              | Cancelar   | 🗸 Ok    |   |   |

# Adição do campo NSU do cartão POS nos Detalhes do Fechamento de Caixa

Nos Detalhes da Forma de Recebimento **CARTÕES** do Fechamento de Caixa (*Gerenciamento* → *Financeiro* → *Tesouraria* → *Fechamento de Caixa* - Duplo clique na espécie **CARTÕES**) foram adicionados os campos **NSU TEF** e **NSU POS** no grid que mostra os cupons que compõe o cartão selecionado.

**NSU** é a sigla para Número Sequencial Único. É um número único gerado para identificar uma transação ou uma nota fiscal.

| 10 | 🌶 Detalhes Fechamento de Caixa |         |       |                    |                   |      |          | <u></u> |       | ×   |
|----|--------------------------------|---------|-------|--------------------|-------------------|------|----------|---------|-------|-----|
|    |                                | 18/0    | 7/2   | 017 - PDV 25 -     | REJANE            |      |          |         |       |     |
|    | CA                             | RTÕES V | lr. 5 | .354,82 / Vlr. Sis | . 5.354,82 Dif. 0 | ,00  |          |         |       |     |
| Τ  | Descri                         | ção     |       | +                  | Total 🔫           |      |          |         |       | ^   |
|    | ACIEI CARD                     |         |       |                    | 442,91            |      |          |         |       |     |
|    | AMERICAN EXPRESS               |         |       |                    | 44,78             | 3    |          |         |       |     |
|    | ELETRON                        |         |       |                    | 375,79            | 9    |          |         |       |     |
|    | ELO DÉBITO                     |         |       |                    | 227,82            | 2    |          |         |       |     |
|    | MASTER CARD                    |         |       |                    | 635,31            |      |          |         |       |     |
|    | REDESHOP - POS                 |         |       |                    | 53,03             | 3    |          |         |       |     |
|    | REDESHOP - SITEF               |         |       |                    | 578,85            | 5    | _        | _       |       |     |
|    | SEICON                         |         |       |                    | 38,50             | )    | - F      | 1       |       |     |
|    | UNISSULDMCARD                  |         |       |                    | 231,23            | 3    | ્ન       | 5       |       |     |
|    |                                |         |       | Cupons             |                   |      |          |         |       |     |
|    | Doc. Cliente 🔻                 | PG      | -     | Agência Chq. 🔻     | Conta Chq. 🔻      | NSU  | TEF 🔻    | NSU     | POS 🔻 | ^   |
| Ť  |                                |         |       |                    |                   |      |          | 9998    | 88777 |     |
|    |                                |         |       |                    |                   | 0000 | 030012   |         |       |     |
| ٦  |                                |         |       |                    |                   | 0000 | 030010   |         |       |     |
| Þ  |                                |         |       |                    |                   |      |          | 2223    | 33444 |     |
|    |                                |         |       | Cancelar           |                   |      | 30012    |         |       |     |
|    |                                |         |       | Remanejar          |                   |      | 30004    |         |       |     |
|    |                                |         |       | Novo Cupom.        |                   |      |          |         |       |     |
|    |                                |         |       | Alterar Cliente    | de Cunem          |      |          |         |       |     |
|    |                                |         |       | Alterar Cliente    | do Cupom          |      |          |         |       | ~   |
| <  |                                |         |       | Alterar Vencim     | ento Cupom        |      |          |         |       | >   |
|    | Cupons Cancelados              |         |       | Descrição          |                   |      |          |         | Fecl  | har |
| -  |                                |         |       | Excluir Descriçã   | ăo                |      | <u> </u> |         |       | _   |
|    |                                |         |       | Mudar Cupom        | para Sangria      |      |          |         |       |     |
|    |                                |         |       | Alterar Cheque     |                   |      |          |         |       | _   |
|    |                                |         | Г     | NSU POS            |                   | >    | Ca       | dastra  | r     |     |
|    |                                |         |       |                    |                   |      | Al+      | erar    |       |     |
|    |                                |         |       |                    |                   |      | -AIL     | duia    |       |     |
|    |                                |         | L     |                    |                   |      | EXC      | .iuir   |       |     |

Nestes novos campos serão retornados o **NSU** de acordo com o meio que o cartão foi passado no frente de caixa.

Se o cartão foi passado no **TEF** o sistema não permitirá sua alteração. Agora se o cartão foi passado no **POS** o sistema permitirá que se **Cadastre**, **Altere** ou **Exclua** o **NSU** informado (para realizar este procedimento basta selecionar o cupom em que se deseja realizar um procedimento e selecionar a opção **NSU POS**).

Mais detalhes em Fechamento de Caixa.

# Multi Deposito - Melhoria na configuração da movimentação dos depósitos

Referente a melhoria na tela de configuração de operação dos depósitos (Gerenciamento  $\rightarrow$ 

Configuração  $\rightarrow$  Configurar Movimentação dos Depósitos) para que a mesma apesente somente os tipos de operação que movimentem estoque (saída/entrada).

Aqueles tipos que não fazem movimentação de estoque não serão exibidos.

# Grade de produtos - Ao cadastrar grade sem escolher o tipo o sistema insere como string

Foi realizado tratamento na interface **Tipo de Grade** para que quando for acionada a mesma já venha preenchido com o tipo **Númerico** como padrão.

| 🍓 Tipo de Grade                | – 🗆 X                    |
|--------------------------------|--------------------------|
| Descrição                      | Tipo Númerico 🗸          |
| Intervalo 0 à 0 Incremento 1 ਦ | 🗙 Cancelar 🖌 🗸 Confirmar |

#### Filtro do relatório de perda

Foi efetuado tratamento para limpar o filtro todas as vezes que for selecionado o tipo na aba **Por Perda X Venda**.

#### Preço detalhado - Colorir linha de roxo

Foi realizado a melhoria para coloração de roxo quanto houver preço detalhado associado nas telas promoção, alteração rápida de preço, na busca de produtos, no cadastro do produto, alteração rápida de preço de produtos por quantidade.

#### Preço detalhado - Melhoria na tela de produtos geral

Foi inserida a mensagem na inteface de produtos Geral que outrora era aplicada somente tabela de Atributos.

11/23

|                                                | 0000001004100 |    | UTUDADEO         |              |            |                                                     | TDIDI TAGAG NODA  |     | 000000000000000000000000000000000000000 | 00000  |                           |   |
|------------------------------------------------|---------------|----|------------------|--------------|------------|-----------------------------------------------------|-------------------|-----|-----------------------------------------|--------|---------------------------|---|
| CABIDEIRO FERRO GMUU33                         | 00000103/142  | UN | UTILIDADES       | VARIEDADES   |            | U.SEM SUBGRUPO                                      | TRIBUTAÇÃO NORM   | AI  | CRAVV                                   | OUTROS | Niercadoria para Revenda  |   |
| CABIDEIRO FERRO GM0037                         | 0000001037135 | UN | UTILIDADES       | VARIEDADES   | Informatio | I SEM SUBGRUPO                                      | TRIBITACAO NORN   | AAI | CRAW                                    | OUTROS | Mercadoria para Revenda   |   |
| CABIDEIRO FERRO/MAD.3GANCHOS XY005             | 0000001037159 | UN | UTILIDADES       | VARIEDADES   | informatic | n                                                   | ~                 |     | CRAW                                    | OUTROS | Mercadoria para Revenda   |   |
| CABIDEIRO FERRO/MAD.XY0052                     | 0000001037258 | UN | UTILIDADES       | VARIEDADES   |            | Nauns Itons iš possuiam Proco Datall                | hada a não foram  | ΛAI | CRAW                                    | OUTROS | Mercadoria para Revenda   |   |
| CABIDEIRO MAD.HD0179                           | 7899308779519 | UN | UTILIDADES       | VARIEDADES   | U 🙂 🤅      | alguns itens ja possularn Preço Detai<br>alterados. | nado e nao rotani |     | CRAW                                    | OUTROS | Mercadoria para Revenda   |   |
| CABIDEIRO MAD.HD0180                           | 7899308779526 | UN | UTILIDADES       | VARIEDADES   |            |                                                     |                   |     | CRAW                                    | OUTROS | Mercadoria para Revenda   |   |
| CABIDEIRO METAL 10X37CM MU0064                 | 0000001037265 | UN | UTILIDADES       | VARIEDADES   | (          | Código: 0000001005936 Descrição: CA                 | ABO ALUMINIO N    | ΛAI | CRAW                                    | OUTROS | Mercadoria para Revenda   |   |
| CABIDEIRO METAL 36CM MU0065                    | 7899735363305 | UN | UTILIDADES       | VARIEDADES   |            |                                                     |                   |     | CRAW                                    | OUTROS | Mercadoria para Revenda   |   |
| CABIDEIRO METAL 36CM MU0067                    | 7899735363329 | UN | UTILIDADES       | VARIEDADES   |            |                                                     |                   |     | CRAW                                    | OUTROS | Mercadoria para Revenda   |   |
| CABIDEIRO METAL 36CM MU0068                    | 7899735363336 | UN | UTILIDADES       | VARIEDADES   |            |                                                     | OK                |     | CRAW                                    | OUTROS | Mercadoria para Revenda   |   |
| CABIDEIRO METAL 37CM MU0069                    | 7899735363343 | UN | UTILIDADES       | VARIEDADES   |            | 0.SEM SUBGRUPO                                      | SEM MARCA         |     | CRAW                                    | OUTROS | Mercadoria para Revenda   |   |
| CABIDEIRO METAL XY0049                         | 0000001037166 | UN | UTILIDADES       | VARIEDADES   |            | 0.SEM SUBGRUPO                                      | SEM MARCA         |     | CRAW                                    | OUTROS | Mercadoria para Revenda   |   |
| CABIDES RETO/CROM.P/CINTO                      | 7897089808077 | UN | UTILIDADES       | VARIEDADES   |            | 0.SEM SUBGRUPO                                      | SEM MARCA         |     | MM PASSERINI                            | OUTROS | Mercadoria para Revenda   |   |
| CABO ALUMINIO                                  | 0000001005936 | UN | PRODUTOS EM GERA | CONSUMO INTI | ERNO       | 0.SEM SUBGRUPO                                      | SEM MARCA         |     | DCA DIST.PROD.HIG.PROF.LTDA             | OUTROS | Material de Uso e Consumo |   |
| <ul> <li>CABO CHUPETA LUXCAR 2,5MTS</li> </ul> | 7896498515057 | UN | LIMPEZA          | PROD.VEICULO | DS         | OUTROS AUTOMOTIVO                                   | SEM MARCA         |     | BELMAX                                  | OUTROS | Mercadoria para Revenda   |   |
| CABO FLEXIVEL AZ/PTO                           | 0000001013276 | m  | PRODUTOS EM GERA | CONSUMO INTI | ERNO       | SEM MOVIMENTACAO ULTI                               | SEM MARCA         |     | ACRO CABOS                              | OUTROS | Material de Uso e Consumo |   |
| CABO MANGA 4 VIAS BR FLEX P/CFTV 100           | 0000001027044 | UN | PRODUTOS EM GERA | USO INTERNO  |            | UTILIDADES SEM VENDA 2                              | SEM MARCA         |     | 3M DO BRASIL                            | OUTROS | Ativo Imobilizado         |   |
| CABO MANGA 4 VIAS BR FLEX P/CFTV 100           | 0000001027037 | UN | PRODUTOS EM GERA | USO INTERNO  |            | UTILIDADES SEM VENDA 2                              | SEM MARCA         |     | 3M DO BRASIL                            | OUTROS | Ativo Imobilizado         |   |
| CABO ODIM ALUM.1,28X22MM PAREDE                | 0000001017847 | UN | UTILIDADES       | VARIEDADES   |            | 0.SEM SUBGRUPO                                      | SEM MARCA         |     | IND.COM.ODERICH LTDA                    | OUTROS | Material de Uso e Consumo |   |
| CABO ODIM ALUM.1,4X25,4MM PAREDE               | 0000001017830 | UN | UTILIDADES       | VARIEDADES   |            | 0.SEM SUBGRUPO                                      | SEM MARCA         |     | IND.COM.ODERICH LTDA                    | OUTROS | Material de Uso e Consumo |   |
| CABO P/COLETOR USB                             | 0000001030723 | UN | PRODUTOS EM GERA | CONSUMO INTI | ERNO       | 0.SEM SUBGRUPO                                      | SEM MARCA         |     | ACRO CABOS                              | OUTROS | Material de Uso e Consumo |   |
| CABO P/ELEVADOR 3/8                            | 0000001019278 | UN | PRODUTOS EM GERA | CONSUMO INTI | ERNO       | 0.SEM SUBGRUPO                                      | SEM MARCA         |     | ACRO CABOS                              | OUTROS | Material de Uso e Consumo | Г |
| CABO TRANC.300M                                | 0000001013894 | UN | PRODUTOS EM GERA | CONSUMO INT  | ERNO       | 0.SEM SUBGRUPO                                      | SEM MARCA         |     | ALPHA CITRUS COMERCIO DE FR             | OUTROS | Material de Uso e Consumo |   |
| CACAROLA COLOR. YAF. 22CM YAGC 1322            | 7899655006207 | UN | UTILIDADES       | VARIEDADES   |            | 0.SEM SUBGRUPO                                      | TRIBUTACAO NORM   | AA  | YANGZI                                  | OUTROS | Mercadoria para Revenda   |   |
| CACAROLA COLOR. YAF. 24CM YAGC1324             | 7899655006214 | UN | UTILIDADES       | VARIEDADES   |            | 0.SEM SUBGRUPO                                      | TRIBUTACAO NORM   | ΛAI | YANGZI                                  | OUTROS | Mercadoria para Revenda   | Г |
| A B C D E F G H I                              | ] K L         | м  | NOPQR            | STU          | v v        | v x y z                                             |                   |     |                                         |        |                           |   |

#### Faltando refresh no telefone\_cadastro de representantes

Foi realizado a correção da interface de **Representantes**.

# Cadastro de vendedores ocorre um erro ao tentar incluir sem colocar um código para o mesmo

Foi colocado uma mensagem ao tentar incluir um vendedor com código vazio.

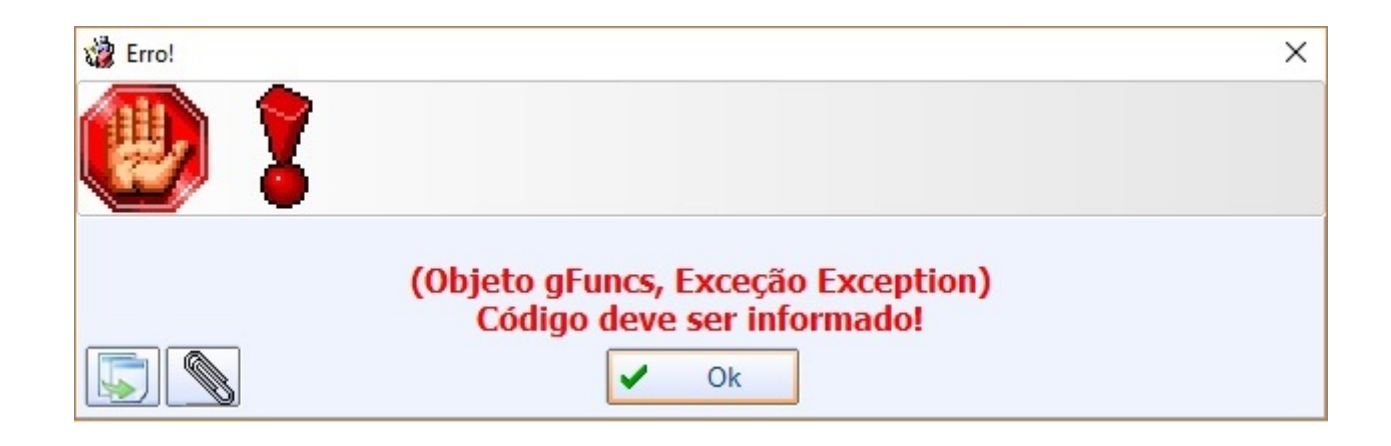

# Controle de Vasilhame - criar um filtro CUPOM

Foi criado um filtro por Cupom na interface **Controle de Vasilhames**.

Last update: 2018/01/17 intellicash:atualizacoes:3.0.140.004 http://wiki.iws.com.br/doku.php?id=intellicash:atualizacoes:3.0.140.004&rev=1516188909 11:35

| Status<br>Abertos<br>Impressos<br>Recebidos | Desci<br>Devo | artados Ir<br>Ividos Ci | nicio 01,<br>liente: | /07/2017 🔹 1    | Fermino 05/07/2017 | •              | Aplicar           | 🗐 🖾 Imprimir 🔹 | ·             |                                   |                         |  |
|---------------------------------------------|---------------|-------------------------|----------------------|-----------------|--------------------|----------------|-------------------|----------------|---------------|-----------------------------------|-------------------------|--|
| Entregas Emprestin                          | 105           |                         | _                    |                 |                    |                |                   |                |               |                                   |                         |  |
| Nº Cupom 88312                              |               | 🍾 Localizar             |                      |                 |                    |                |                   |                |               |                                   |                         |  |
| Empréstimo                                  | - Cupom       | ▼ E ▼ Data              | Emprésti             | Data de Devol · | -                  | Cliente        | •                 | Status         | Número NF     | ▼ Número Renov                    | aç 🔻 🛛 Ticket Entrega 👻 |  |
| 02072017048088312                           | 88312         | 48 02/07                | 7/2017 10:4          | 1:02/07/2017    | MARCOS REZENDE     |                |                   | RECEBIDO       |               |                                   |                         |  |
|                                             |               |                         |                      |                 |                    |                |                   |                |               |                                   |                         |  |
|                                             |               |                         |                      |                 |                    |                |                   |                |               |                                   |                         |  |
|                                             |               |                         |                      |                 |                    |                |                   |                |               |                                   |                         |  |
|                                             |               |                         |                      |                 |                    |                |                   |                |               |                                   |                         |  |
|                                             |               |                         |                      |                 |                    |                |                   |                |               |                                   |                         |  |
|                                             |               |                         |                      |                 |                    |                |                   |                |               |                                   |                         |  |
| <u> </u>                                    |               |                         | 1                    |                 |                    |                | 1                 |                | 1             | 1                                 | 1 1                     |  |
| Empréstimo                                  | -             | Cód. Barras             | -                    | Descr           | ição 🔫             | Qtde Emprest 🔻 | Qtde. Devolvida 🔻 | Qtde. Renovada | Qtde. Vendida | <ul> <li>Qtde. Pendent</li> </ul> | e ▼ Unida ▼             |  |
| 02072017048088312                           | 00            | 00001039306             | CAS                  | SCO CERVEJA 600 | ML                 | 24,00          | 24,00             | 0,0            | 0 0           | ,00                               | 0,00 UN                 |  |
|                                             |               |                         |                      |                 |                    |                |                   |                |               |                                   |                         |  |
|                                             |               |                         |                      |                 |                    |                |                   |                |               |                                   |                         |  |

#### Busca Avançada no Cadastro do cliente

Foi realizado a melhoria para busca avançada de clientes onde pode-se realizar busca pelo campo **Observação**.

| 🎲 Busca Avan                            | çada de Clientes — 🗆 🗙                                                                                                    |
|-----------------------------------------|----------------------------------------------------------------------------------------------------|
| Busca Res                               | sultado                                                                                                    |
| Тіро                                    | ✓ Código Classe                                                                                                    |
| Nome                                    | Fantasia                                                                                                    |
| CPF/CNPJ                                | RG                                                                                                    |
| Tipo Tab.                               | ▼ Cobrança ▼ Plano Pagto.                                                                                                    |
| Tx. Juros                               | Max.Desc. Carencia Limite Créd.                                                                                                    |
| Renda                                   | Dia Fat. Vencimento Data 🔽 Area                                                                                                    |
| <u>E</u> ndereço<br>Tipo End.           |                                                                                                    |
| Logradouro                              | Num Bairro                                                                                                    |
| CEP                                     | Cidade UF Complemento                                                                                                    |
| Ponto Refe                              | rencia                                                                                                    |
| <u>C</u> ontatos<br>Tipo Tel.<br>E-Mail | DDD Telefone Contato                                                                                                    |
| <u>O</u> bservaçõ<br>Obs.               | es                                                                                                    |
|                                         | Second Second Se |

| 🎲 Busca Avan  | içada de Clientes             |                | _            |    | ×          |
|---------------|-------------------------------|----------------|--------------|----|------------|
| Busca Res     | sultado                       |                |              |    |            |
| Código 🔻      | Nome 👻                        | Fantasia 🗸 🗸   | CNPJ/CPF     | -  | ^          |
| ▶             | UNILEVER BRASIL LTDA -LOUVEIR | UNILEVER GIBBS | 610682760307 | 80 | 421071     |
|               | UNILEVER BRASIL LTDA -LOUVEIR | UNILEVER GIBBS | 610682760307 | 80 | 421071     |
|               |                               |                |              |    |            |
| 1             |                               |                |              |    | ×          |
| Obsenvações   |                               |                |              |    |            |
| torto2        |                               |                |              |    |            |
| testez        |                               |                |              |    | ~          |
| Registro 1 de | 2                             | 🖾 Imprimir     | X Cancelar   | ~  | <u>0</u> k |
| UDS. = TESTE  | :2                            |                |              |    |            |

#### Histórico de Relacionamento

Foi realizado melhoria no histórico de relacionamento do cliente para apresentar os relacionamento financeiro.

|   | Localizar Cada  | astro Orçamento Recebiment |          |          |               |                                                               |                 |              |
|---|-----------------|----------------------------|----------|----------|---------------|---------------------------------------------------------------|-----------------|--------------|
|   | Início 01/09/20 | 17 Término 24/11/2017      | ▼        | Aplicar  | F<br>()<br>() | Filtrar Relacion.<br>O Cliente<br>O Orçamento<br>I Financeiro | Filtrar Assunto | Loc. Nº Doc. |
| L | Data            | Documento                  | Total    | - ^      | ^             | RELACIONAMEN                                                  | TO FINANCEIRO   |              |
| 2 | 22/09/2017      | 000143691                  |          | 100,00   |               |                                                               |                 |              |
|   |                 |                            |          |          |               |                                                               |                 |              |
| L |                 | 1                          | 1        | 100,00 🗸 | ~             |                                                               |                 |              |
| L | Data            | Assunto                    | Num Docu | imento 🧖 | ^             |                                                               |                 |              |
| 2 | 22/09/2017      | RELACIONAMENTO FINANCEIRO  | 00014    | 3691/1   |               |                                                               |                 |              |
|   |                 |                            |          |          |               |                                                               |                 |              |

Os relacionamentos também poderão ser visualizados nas seguintes interfaces Contas a Pagar -Gerenciamento→Relatórios→Contas a Pagar, Contas a Receber -Gerenciamento→Relatórios→Contas a Receber, Histórico Financeiro -Gerenciamento→Cadastro→Clientes→Histórico financeiro, Histórico Financeiro -Gerenciamento→Cadastro→Fornecedores→Histórico financeiro e Gestão Financeira→

#### Relatório de Contas a Pagar e Relatório de Contas a Receber.

#### Parametrização do Cursor no Cadastro do Produto (T#9419)

Adicionados os campos qua faltavam na lista de verificação de quais campos receberiam o foco do cursor. Conforme Atualização do manual AQUI.

### Produto Padrão (T#9296/T#9297)

Um checkbox foi adicionada na tela de cadastro de produto para parametrizar alguns dados dos produtos conforme o produto selecionado. Detalhes na atualização do manual AQUI.

#### Criar uma opção de imprimir na conferencia do coletor com XML (T#9718)

Foi criado uma opção de impressão na Interface de Comparar Nota Fiscal com o coletor para que demonstre as divergências na comparação de ambos arquivos.

|   | 1 | Comp | oarar     |                  |                         |              |       |         |   |           |      |                 |          | _7        |                       | $\times$ |    |
|---|---|------|-----------|------------------|-------------------------|--------------|-------|---------|---|-----------|------|-----------------|----------|-----------|-----------------------|----------|----|
|   |   |      |           | Nota Fisc        | al XML                  |              |       | 4       |   | 0         | Re   | ecebimento C    | oletor   |           |                       |          |    |
|   | # | •    | Cód. Forn | ← Cód.Barras ←   | Cód.Barras<br>Tributado | De           | ^     | # XML   | • | Cód. Forn | •    | Cód.Barras 👻    |          | Descrição | )                     | ^        |    |
|   |   | 1    | 1602641   | 7898928577505    | 7898928577505           | ADOCANTE FIN | J     |         |   |           |      | 7622300999384   | SUCO FF  | ESH 10MA  | NGA                   |          |    |
|   |   | 2    | 406913    | 4789120023425    | 47891200234255          | COLA SUPERB  |       |         |   |           |      | 7622300999261   | SUCO FF  | ESH 10GU  | ARANA                 |          |    |
|   |   | 3    | 1601447   | 7622300119607    | 7622300119607           | FERMENTO PC  |       |         |   |           |      | 7622300999544   | SUCO FF  | ESH 10UV  | A                     |          |    |
|   |   | 4    | 4600041   | 7622300999278    | 7622300999278           | REFRES.PO FF |       |         |   |           |      | 7622300999308   | SUCO FF  | ESH 10LAF | RANJA                 |          |    |
|   |   | 5    | 4600042   | 7622300999315    | 7622300999315           | REFRES.PO FF |       |         | 1 | 1602641   |      | 7898928577505   | ADOC.FI  | IN FAMILY | 150GR                 |          |    |
|   |   | 6    | 4600044   | 7622300999391    | 7622300999391           | REFRES.PO FF |       |         |   |           |      | 7622300999469   | SUCO FF  | ESH 10MO  | RANGO                 | )        |    |
|   |   | 7    | 4600046   | 7622300999476    | 7622300999476           | REFRES.PO FF | •     |         | 3 | 1601447   |      | 7622300119621   | FERM.RC  | YAL 100EM | M PO                  |          |    |
| Ī |   | 8    | 4600048   | 7622300999551    | 7622300999551           | REFRES.PO FF |       |         | 2 | 406913    |      | 7891200234257   | COLA S.E | BONDER PR | REC.5G                | R        |    |
|   |   |      |           |                  |                         |              | ~     |         |   |           |      |                 |          |           |                       |          |    |
|   | Ì | Ref. | - D       | ocumento 🚽       | Cód.Forn                | •            | Cód.E | Barras  | - | D         | es   | rição           | - Qtde   | - Custo   | Un                    | -        |    |
| ľ | 1 | Г    | Nota F    | iscal XML 46     | 500048                  | 76           | 62230 | 0999551 | F | REFRES.PC | ) FF | RESH UVA 15X10G |          | 80        | 6.40                  |          | į, |
| ī |   | Г    | Recebi    | mento Coletor 16 | 501447                  | 76           | 62230 | 0119621 | F | ERM.ROYA  | AL 1 | 00EM PO         |          | 360       | 1.42                  |          |    |
|   |   |      |           |                  |                         |              |       |         |   |           |      |                 |          |           |                       | ~        | 1  |
|   |   | Co   | letor     | 👌 Associar 🛛 🛃 I | mprimir                 |              |       |         |   |           |      |                 | ×        | Cancelar  | <ul> <li>O</li> </ul> | k        |    |

| SUPERMERCADO                                         |         | 01/12/201      | 7 10:07 |  |  |  |  |
|------------------------------------------------------|---------|----------------|---------|--|--|--|--|
| Produtos Com Divergência entre NF e Recebimento Cego |         |                |         |  |  |  |  |
| Data Coleta 02/05/2017 08:14:16 Fornecedor MARTINS   |         |                |         |  |  |  |  |
| № NFs 000317515                                      |         |                |         |  |  |  |  |
| Cód. Produto Produto                                 | Unidade | Qtd. Rec. Cego | Qtd. NF |  |  |  |  |
| 4789120023425 COLA SUPERBONDER INST.24X5G OF         | EE      | 72             | 3       |  |  |  |  |
| 7622300119607 FERMENTO PO ROYAL 12X100G              | PT      | 360            | 30      |  |  |  |  |
| 7622300999278 REFRES.PO FRESH GUARANA 15X10G         | PT      | 360            | 50      |  |  |  |  |
| 7622300999315 REFRES.PO FRESH LARANJA 15X10G         | PT      | 360            | 150     |  |  |  |  |
| 7622300999391 REFRES.PO FRESH MANGA 15X10G           | PT      | 360            | 20      |  |  |  |  |
| 7622300999476 REFRES.PO FRESH MORANGO 15X10G         | PT      | 360            | 80      |  |  |  |  |
| 7622300999551 REFRES.PO FRESH UVA 15X10G             | PT      | 360            | 80      |  |  |  |  |

# Fechamento de Caixa - Lançamento da Quebra de Caixa em um Centro de Custo separado

Foi criada uma configuração **5503 - Centro de Custo Quebras Fech. Cx.** que permite que o sistema separe as quebras de caixa das vendas nos relatórios que usam o Centro de Custo após a confirmação geral do Fechamento de Caixa.

O lançamento ocorrerá em um centro de custo relacionado ao lançamento da forma de recebimento dinheiro.

A forma dinheiro continuará sendo relacionada as vendas líquidas mas com o centro de custo de vendas, quebras de caixa e ajustes (se existirem).

Por padrão o sistema irá configurar este centro de custo de acordo com a configuração **1 - Centro de Custos referente a Vendas-Balcão**.

Se a Configuração **5503** estiver igual a configuração **1 - Centro de Custos referente a Vendas-Balcão** os dados não serão separados nos relatórios.

# Fechamento de Caixa - Lançamento do Ajuste em um Centro de Custo separado

Foi criada uma configuração **5603 - Centro de Custo Ajustes Fech. Cx.** que permite que o sistema separe os ajustes de caixa das vendas nos relatórios que usam o Centro de Custo após a confirmação geral do Fechamento de Caixa.

O lançamento ocorrerá em um centro de custo relacionado ao lançamento da forma de recebimento dinheiro.

A forma dinheiro continuará sendo relacionada as vendas líquidas mas com o centro de custo de vendas, quebras de caixa e ajustes (se existirem).

Por padrão o sistema irá configurar este centro de custo de acordo com a configuração **1 - Centro de Custos referente a Vendas-Balcão**.

Se a Configuração **5603** estiver igual a configuração **1 - Centro de Custos referente a Vendas-Balcão** os dados não serão separados nos relatórios.

# Venda para Autorizado (Tickets #9612 e #9091)

Foram feitas melhorias no processo de venda para Autorizado via orçamento no retaguarda e na venda para Autorizado no frente de caixa.

Após efetuar o cadastro de um Autorizado (*Gerenciamento*  $\rightarrow$  *Cadastros*  $\rightarrow$  *Clientes* - *Aba Autorizados*) o sistema irá perguntar se deseja cadastrar uma observação que será apresentada no frente de caixa.

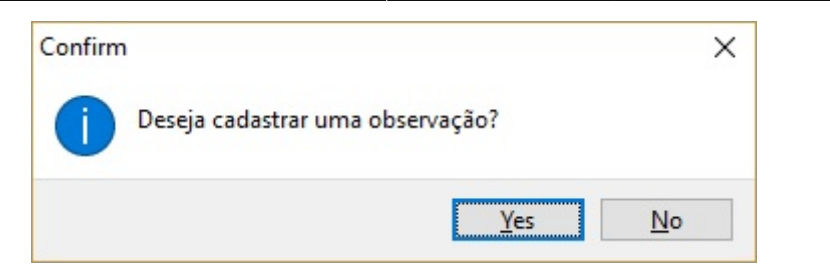

Se desejar cadastrar uma observação basta colocar a observação desejada na tela a seguir.

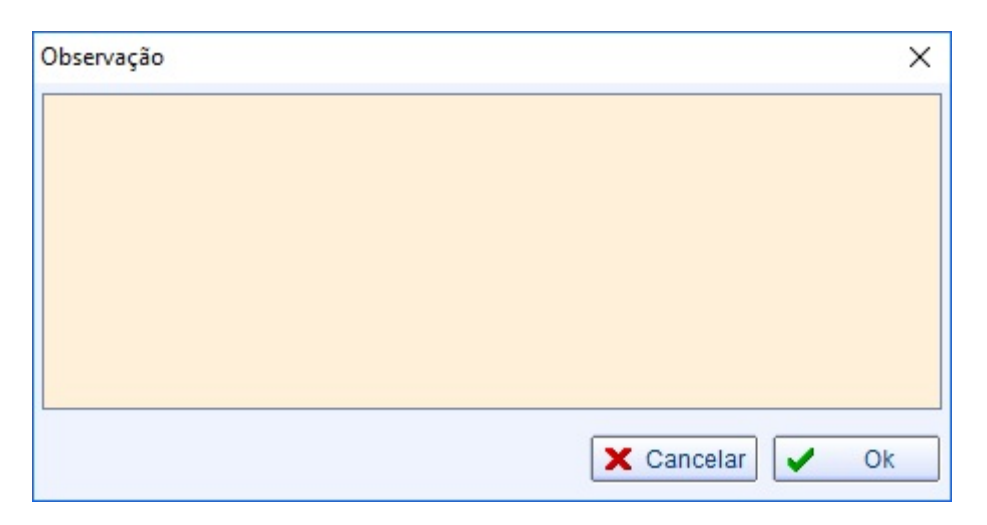

Para alterar/incluir uma observação, basta clicar no campo **Obs** no registro de um autorizado. Se desejar excluir basta clicar no campo **Obs** e excluir o conteúdo da observação.

Ao fazer um orçamento no retaguarda para um Autorizado basta clicar em **Novo** e informar o **Autor**.

| TESTE AUT                                                                     |                                                                                  |            |  |  |  |  |  |
|-------------------------------------------------------------------------------|----------------------------------------------------------------------------------|------------|--|--|--|--|--|
| Localizar Cadastro Orçamento Recebimento                                      |                                                                                  |            |  |  |  |  |  |
| ABERTO                                                                        |                                                                                  |            |  |  |  |  |  |
| 🍃 Localizar (F3) 📄 Novo 📝 Excluir 🎯 Imprimir                                  | 🐳 Primeiro 🔺 Anterior 🗼 Próximo 🚺 🍎 Último                                       |            |  |  |  |  |  |
| Autor AUT 2                                                                   | ▼ Data 11/12/2017 Validade 12/12/2017 ▼ Frete 0,00 Presença 0 - Não se aplica; ∨ |            |  |  |  |  |  |
| Número 000000288 <u>V</u> endedor                                             | Canal                                                                            |            |  |  |  |  |  |
| Entrega Reservar Estoque Exibir apenas itens em Estoque Localizar Pelo Codigo |                                                                                  |            |  |  |  |  |  |
| Itens                                                                         |                                                                                  | Financeiro |  |  |  |  |  |
| Código Pr.Unit. 0,00 Qtde                                                     | Estoque:Saldo SubTotal 🛉 Inserir Parcela 🗸 Venc. 🔻 Valor 🗸                       | Descrição  |  |  |  |  |  |
|                                                                               |                                                                                  |            |  |  |  |  |  |
| Código 🗸 Descrição                                                            | +↑ Referência + Custo U + Qtde                                                   |            |  |  |  |  |  |
| ▶ 7894900011593 COCA COLA 2,5L PET                                            | COCA COLA 2,5L PET 6,31 1                                                        |            |  |  |  |  |  |

Quando realizar a confirmação do orçamento o sistema irá validar o limite do **Autorizado** e de seu **Titular**.

Por regra ficou determinado que:

 Se o valor do limite do autorizado for estourado não será permitida a venda e o sistema apresentará a seguinte mensagem:

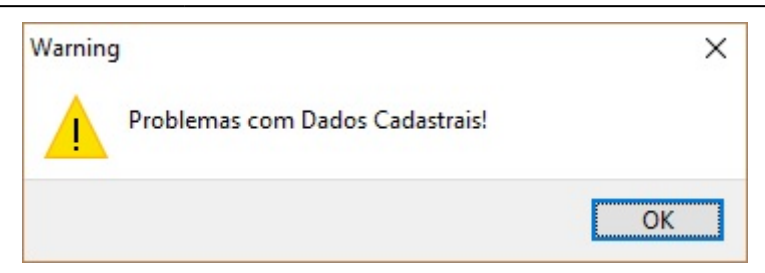

 Se o valor do limite do titular for estourado mas do autorizado não, o sistema irá dar uma mensagem informando problemas casdastrais e se o usuário deseja continuar. Ao continuar será pedido autorização Módulo Vendas - Função Confirmar Venda Cli. Limite Estourado.

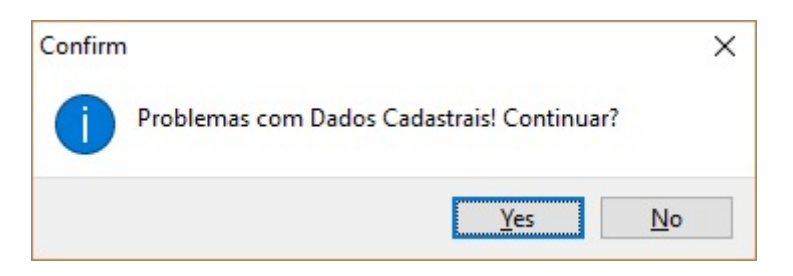

Mais detalhes em Cadastro do Cliente - Autorizados.

# Configuração das finalidades que poderão ser vendidas no frente de caixa

Foi realizada uma melhoria na exportação dos produtos que poderão ser vendidos no frente de caixa, sendo que agora é permitido selecionar nas configurações quais finalidades serão utilizadas na venda:

| Status | s Descrição               | Valor  |
|--------|---------------------------|--------|
|        | Mercadoria para Revenda   | 00     |
| •      | Matéria-Prima             | 01     |
| ~      | Produto Acabado           | 04     |
|        | Outros insumos            | 10     |
|        | Embalagem                 | 02     |
|        | Produto em Processo       | 03     |
|        | Subproduto                | 05     |
|        | Produto Intermediário     | 06     |
|        | Material de Uso e Consumo | 07     |
|        | Ativo Imobilizado         | 08     |
|        | Serviços                  | 09     |
|        | Outras                    | 99     |
|        | Padrão 🗙 Cance            | lar Ok |

# Configuração e permissão para limitar valor de Recarga de Celular

Foi criado nas configurações do frente de caixa, na aba de Equipamentos → TEF, uma opção de limitar o valor máximo de recarga de celular, assim como foi adicionado uma permissão para que caso exceda o valor possa ser desbloqueado pelo supervisor.

| Geral Integração Entrega Equip<br>Caixa TEF<br>W Configuração PDV - TEF                                                                                                    | pamentos Som Tela                                                                                                    |
|----------------------------------------------------------------------------------------------------|----------------------------------------------------------------------------------------------------|
| Tipo GP         gpCliSiTef         № máximo de cartões         4         ✓ Consulta de Cheque         Pedir Taxa Embarque e Serviço         Somente Cartão Magnético         Somente Pagamento á Vista         Consultar módulo DMCARD | SITEF<br>Endereço IP do Servidor<br>192.168.0.144<br>Loja<br>00000000<br>Correspondente Bancário<br>Modo de Captura<br>Desabilitado v<br>Recarga de Celular<br>Valor máximo permitido<br>R\$ 250,00 |
|                                                                                                    | 🗙 Cancelar 🗸 Ok                                                                                                    |

| 🗹 Dar Desconto em Item do Cupom    | 🗹 Abrir Gaveta                               | ✓ Alterar Cliente           |  |  |  |
|------------------------------------|----------------------------------------------|-----------------------------|--|--|--|
| ✓ Dar Desconto no Total do Cupom   | 🗹 Dar Troco                                  | 🗹 Abrir Turno               |  |  |  |
| Dar Acréscimo no Total do Cupom    | Permitir Recarga Celular após Limite Máx.    | Fechar Turno                |  |  |  |
| 🗹 Liberar Venda Bloqueada          | 🗹 Localizar Cupons na Troca de Mercadoria    | Programar ECF               |  |  |  |
| Cancelar Cupom via TEF             | 🗌 Liberar Venda Bloqueada - Funcionário      | Desconto Percentual Máximo: |  |  |  |
| Emitir Nota Fiscal                 | Liberar Desc/Acr em múltiplas formas         | 5%                          |  |  |  |
| Vender Pré-Venda                   | Imprimir Relatório de Caixa                  |                             |  |  |  |
| Vender DAV                         | Visualizar Relatório de Conferência de Caixa |                             |  |  |  |
| Localizar DAV                      | 🗌 Liberar Forma Pagamento/Recebimento        |                             |  |  |  |
| Efetuar Suprimento                 | Permite Alterar Forma de Pagamento           |                             |  |  |  |
| 🕑 Efetuar Sangria                  | 🗹 Localizar Cliente pelo Nome ou Fantasia    |                             |  |  |  |
| Efetuar Recebimento                | Permitir Alterar o Cadastro de Produto       |                             |  |  |  |
| Permitir Liberar Status do Cliente | Permitir Vender utilizando a Descrição       |                             |  |  |  |
|                                    |                                              |                             |  |  |  |

### Opção "Importar Coletor" depois que a nota já foi lançada

Nesta versão é possível comparar os itens da nota com o arquivo do coletor ou do pedido mesmo depois de já ter importado o xml. O processo de comparação é similar ao que ocorria após a importação do xml. Quando não há nenhum item lançado na nota, as interfaces de importação não farão a comparação, mas irão inserir os itens como era nas versões anteriores. Ver Detalhes

#### Controle de Vasilhames em Orçamento

Agora insumos que necessitam de vasilhames serão impedidos de serem vendidos pelo orçamento sem que seja realizada a baixa dos vasilhames. Ver Detalhes

# Correções

# Cadastro de clientes/fornecedores pelo CNPJ (Ticket 10148)

Corrigido para realizar a consulta ao cadastro do cliente/fornecedor pelo CNPJ para efetuar o cadastro.

Importante verificar se o arquivo **consCad\_v2.00.xsd** se encontra dentro da pasta de SCHEMAS do NF-e

#### Transportadora na nota (Ticket 10276)

Referente a correção da remoção da transportadora em uma Nota Fiscal que foi desconfirmada e confirmada novamente (não estava removendo a Transportadora).

#### Erro ao mandar excluir um usuário do intellistock

Correção realizada ao excluir um usuário do Intellistock.

# Trava na Nota Fiscal (Ticket 8563)

Correção para não permitir inserir item na nota fiscal já confirmada.

# Cancelar Nota no GNFe (Ticket 9023)

Corrigido para que ao cancelar a NFe seja descartado o orçamento.

Caso o orçamento tenha entrega associada, será exibida a mensagem que não é possivel alterar o orçamento, pois possui entrega. E não irá alterar o status do orçamento. Nesse caso o usuário tem que excluir a entrega e alterar manualmente o status do orçamento.

### **Orçamento Mostrando Duplicado no Controle de Pedidos e Orçamentos** (Ticket 9777)

Esse problema ocorre quando contem devolução e venda no mesmo orçamento.

Foi corrigido para que no campo **Doc. Destino** seja exibibo **NF\_Dev** + N<sup>o</sup> da Nota para as notas de devolução e **NF** + N<sup>o</sup> da Nota para as notas normais.

Caso uma das notas esteja como faturada e a outra como a faturar, será exibido dois registros na tela, porem no **doc destino** dará para identificar qual operação se trata cada registro. Agora se as duas notas estiverem na mesma situação, só será exibido um registro com as duas notas no **doc destino**.

# Notas de Devolução de Compra sem nota de Referência na Observação (Ticket 4613)

Corrigido para inserir a observação nas notas geradas através da Devolução para Fornecedor.

# Inventários - Zerar itens não inventariados por classe não estava funcionando algumas opções

Referente a correção de Inventários - Zerar itens não inventariados por classe pois não estava funcionando algumas opções (marca não estava aparecendo).

# Atualizar campo de informações adicionais da tela de Devolução de Fornecedor (Ticket 4817)

Foi realizado a correção das informações adicionais para que não apresente os registros que já foram confirmados na interface de **Devolução para Fornecedores**.

# Importar XML de NF-e contendo item com desconto igual ao valor do produto (Ticket 9052)

Corrigido a importação de NF-e para permitir entrar item com valor igual ao desconto (valor final igual a R\$0,00).

### Problema no valor unitário ao inserir item com quantidade parcial na troca

Adicionado para que o sistema recalcule o valor do item da troca ao clicar direto no botão inserir, como faria ao sair do campo quantidade.

From: http://wiki.iws.com.br/ - **Documentação de software** 

Permanent link: http://wiki.iws.com.br/doku.php?id=intellicash:atualizacoes:3.0.140.004&rev=1516188909

Last update: 2018/01/17 11:35